# UCCE 12.5-Sicherheitsverbesserungen

### Inhalt

Einführung Voraussetzungen Anforderungen Verwendete Komponenten Hintergrundinformationen Überprüfung heruntergeladener ISO Zertifikate mit SHA-256 und Schlüsselgröße 2048 Bit verwenden SSLUtil-Tool DiagFwCertMgr-Befehl Datenschutz-Tool

### Einführung

In diesem Dokument werden die neuesten Sicherheitsverbesserungen beschrieben, die mit Unified Contact Center Enterprise (UCCE) 12.5 hinzugefügt wurden.

### Voraussetzungen

- UCCE
- Open Secure Sockets Layer (SSL)

#### Anforderungen

Cisco empfiehlt, über Kenntnisse in folgenden Bereichen zu verfügen:

- UCCE 12,5
- SSL öffnen

#### Verwendete Komponenten

Die Informationen in diesem Dokument basieren auf den folgenden Software- und Hardwareversionen:

- UCCE 12,5
- OpenSSL (64 Bit) für Fenster

Die Informationen in diesem Dokument wurden von den Geräten in einer bestimmten Laborumgebung erstellt. Alle in diesem Dokument verwendeten Geräte haben mit einer leeren (Standard-)Konfiguration begonnen. Wenn Ihr Netzwerk in Betrieb ist, stellen Sie sicher, dass Sie die potenziellen Auswirkungen eines Befehls verstehen.

## Hintergrundinformationen

Cisco Security Control Framework (SCF): Das Collaboration Security Control Framework enthält Design- und Implementierungsrichtlinien für den Aufbau einer sicheren und zuverlässigen Collaboration-Infrastruktur. Diese Infrastrukturen sind sowohl für bekannte als auch für neue Angriffsformen ausfallsicher. Referenz <u>Security Guide for Cisco Unified ICM/Contact Center Enterprise, Version 12.5</u>.

Im Rahmen des SCF-Projekts von Cisco wurden zusätzliche Sicherheitsverbesserungen für UCCE 12.5 hinzugefügt. In diesem Dokument werden diese Verbesserungen beschrieben.

## Überprüfung heruntergeladener ISO

Um die heruntergeladene ISO-Zertifizierung, die von Cisco signiert wurde, zu validieren und sicherzustellen, dass sie autorisiert ist, gehen Sie wie folgt vor:

1. Laden Sie OpenSSL herunter, und installieren Sie es. Suchen Sie nach Software "openssl softpedia".

| <ul> <li>X isoftpedia.com/get/?rogramm</li> </ul> | ing/Components-Libraries/Oper     | SSLaPeral               |                             |                     |            |
|---------------------------------------------------|-----------------------------------|-------------------------|-----------------------------|---------------------|------------|
| SOFTPEDIA"                                        | 🖬 WINDOWS 🔤 DRIVERS 🚽             | 🖚 GANES 🗳 NAC           | ANDROID APK & LINUX         | IND NEWS & REVIEWS  | 🛡 i 🛓      |
| Sofipelia > Windows > Programmi                   | ing > Components & Libraries > Op | en 511.                 | IREE TRUE, 🛕 Driver Booster | 6 PRO (60% OFF when | n you buy! |
| Advertisement                                     |                                   |                         |                             |                     |            |
|                                                   |                                   |                         |                             |                     |            |
|                                                   |                                   |                         |                             |                     |            |
|                                                   |                                   |                         |                             |                     |            |
| 🔒 OpenSSL                                         |                                   |                         |                             | Search              | Q,         |
| DOWNLOAD NOW                                      | 9,765-downloads - Updated Decemb  | ver 22, 2029 - 170 DAVR | 0                           | *****               | 405 24-3   |

**2.** Bestätigen Sie den Pfad (dieser ist standardmäßig festgelegt, aber noch gut zu überprüfen). Wählen Sie in Windows 10 unter Systemeigenschaften die Option Umgebungsvariablen aus.

| Edit System Variable                           | _                                                                                        |                       | ×      |
|------------------------------------------------|------------------------------------------------------------------------------------------|-----------------------|--------|
| Variable name: OPENS                           | SL_CONF                                                                                  |                       |        |
| Variable value: CAOpe                          | nSSL-Win64\bin\openssl.cfg                                                               |                       |        |
| Browse Directory                               | Browse File                                                                              | ОК                    | Cancel |
| JAVA_HOME<br>JAVA_OPTS<br>NUMBER_OF_PROCESSORS | C:\Program Files (x86)\Java\jre1.8.0_221<br>-Dbundle.provider.className=com.cisco.c<br>6 | cbu.cce.cceadmin.i18n |        |
| OPENSSL_CONF<br>OS                             | C:\OpenSSL-Win64\bin\openssl.cfg<br>Windows_NT                                           |                       |        |

3. Für die ISO-Verifizierung benötigte Dateien

|    | > | This | PC > Local Disk (C:) > ISO   | ~ 2               | 5 Search ISO         | ۶            |
|----|---|------|------------------------------|-------------------|----------------------|--------------|
|    |   | ^    | Name                         | Date modified     | Туре                 | Size         |
| 55 |   |      | CCEInst1251                  | 2/24/2020 2:31 PM | WinRAR archive       | 1,129,294 KB |
|    | ж |      | CCEInst1251.iso.md5          | 2/24/2020 2:27 PM | MD5 File             | 1 KB         |
| ls | Å |      | CCEInst1251.iso.signature    | 2/24/2020 2:27 PM | SIGNATURE File       | 1 KB         |
| ts | A |      | 📮 UCCEReleaseCodeSign_pubkey | 2/24/2020 2:27 PM | Security Certificate | 1 KB         |

4. Führen Sie das OpenSSL-Tool über die Befehlszeile aus.

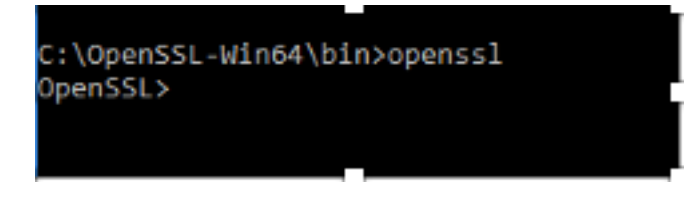

5. Führen Sie den Befehl aus

```
dgst -sha512 -keyform der -verify <public Key.der> -signature <ISO image.iso.signature> <ISO Image>
```

6. Bei einem Ausfall zeigt die Befehlszeile einen Fehler an, wie im Bild gezeigt.

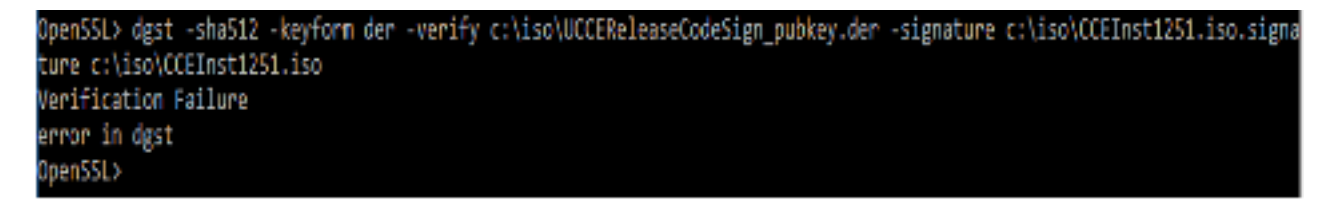

#### Zertifikate mit SHA-256 und Schlüsselgröße 2048 Bit verwenden

Protokolliert Fehler bei der Identifizierung von nicht beanstandeten Zertifikaten (d. h. wenn die Anforderung SHA-256 und/oder keysize 2048 Bits nicht erfüllt wird).

Aus UCCE-Perspektive gibt es zwei wichtige Zertifikate:

- Cisco ICM Diagnostic Framework-Servicebescheinigung
- Cisco ICM SSL-Zertifikat

Die Zertifikate können in der IIS-Manager-Option (Internetinformationsdienste) des Windows-Servers überprüft werden.

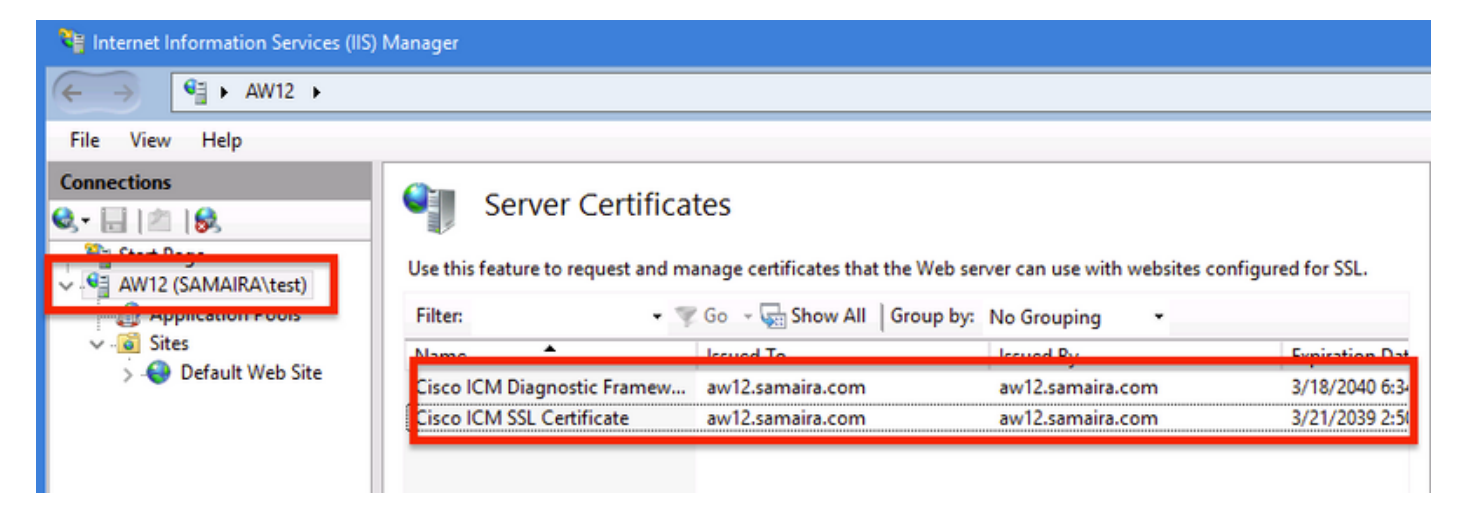

Bei selbstsignierten Zertifikaten (entweder für Diagnose von Portico oder Webeinrichtung) wird folgende Fehlerzeile angezeigt:

Re-generating Cisco ICM SSL Certificate with SHA-256 and key size '2048' and will be binded with port 443.

#### SSLUtil-Tool

**a)** Um selbstsignierte Zertifikate (für die Webseite WebSetup/CCEAdmin) neu zu generieren, verwenden Sie das SSLUtil-Tool (von C:\icm\bin).

b) Wählen Sie Deinstallieren aus, um das aktuelle "Cisco ICM SSL-Zertifikat" zu löschen.

| 👌 SSL Encryption Utility                                                                                                    | -          |             | х     |
|----------------------------------------------------------------------------------------------------|------------|-------------|-------|
| File Help                                                                                                    |            |             |       |
| Configuration Certificate Administration                                                                                                    |            |             |       |
| Click Uninstall to remove the SSL certificate with the following<br>thumbprint from IIS:                                                               |            |             |       |
| 8f 5b f5 52 d5 9e 4b 1d fe 18 e3 9d 47 f4 14 ee 24 57 1d cc                                                                                            |            |             |       |
| Uninstall                                                                                                    |            |             |       |
|                                                                                                    |            |             |       |
| [Information] [SSLUtil] SSL Port already at "443" for IIS                                                                                              |            |             | _     |
| [Information] [SSLUtil] Number of instances: 1<br>[Information] [SSLUtil] instance[0]: pin12                                                           |            |             |       |
| [Information] [SSLUtil] adding instance pin12 with app count of 1                                                                                      |            |             |       |
| [Information] [SSLUtil] SSL is enabled for pin12->ise->pin12_scriptmon<br>[Information] [SSLUtil] Comparing input: Civiam/advancer iia yml autout: Civ | iom\tomo-  | t\conf\co   |       |
| [Information] [SSLUti] Compare() files are the same                                                                                                    | icm tonica | a vooni vse | rvers |
| [Information] [SSLUtil] SSL is not enabled for common->setup->jakarta                                                                                  |            |             |       |
|                                                                                                    |            |             |       |
| <                                                                                                    |            |             | >     |
| Clear                                                                                                    |            | Close       |       |

**c)** Als Nächstes wählen Sie Installieren in SSLUtil-Tool, und wenn der Prozess beendet ist, beachten Sie, dass das erstellte Zertifikat jetzt SHA-256 enthalten und die Bit '2048' behalten.

|                                                                       | Certificate X                                                                |
|-----------------------------------------------------------------------|------------------------------------------------------------------------------|
| Server Certificates                                                   | General Details Certification Path                                           |
| Use this feature to request and manage certificates that the Web serv | Show: <all></all>                                                            |
| Filter: • 🐨 Go - 🔙 Show All   Group by:                               | Field Value                                                                  |
| Name Issued To                                                        | Signature algorithm sha256RSA                                                |
| Cisco ICM SSL Certificate aw12.samaira.com                            | Issuer     aw12.samaira.com       Valid from     Tuesday, March 26, 2019 2:5 |
|                                                                       | Valid to Monday, March 21, 2039 2:50                                         |
|                                                                       | Public key parameters 05 00                                                  |

#### DiagFwCertMgr-Befehl

Um ein selbstsigniertes Zertifikat für das Cisco ICM Diagnostic Framework-Dienstzertifikat neu zu

erstellen, verwenden Sie die Befehlszeile "DiagFwCertMgr", wie in der Abbildung gezeigt:

Executing Task: 'CreateAndBindCert'

Deleted old binding successfully Binding new certificate with HTTP service completed successfully Found existing registry key for the service Hash of certificate used saved in the service registry ALL TASKS FOR BINDING THE CERTIFICATE WITH HTTP SERVICE COMPLETED SUCCESSFULLY C:\icm\serviceability\diagnostics\bin>\_

#### **Datenschutz-Tool**

1. CCEDataProtectTool wird zum Verschlüsseln und Entschlüsseln vertraulicher Informationen verwendet, die in der Windows-Registrierung gespeichert werden. Nach dem Upgrade auf SQL 12.5 muss der Wertspeicher in der **SQLLogin-**Registrierung mit CCEDataProtectTool neu konfiguriert werden. Dieses Programm kann nur von einem Administrator, Domänenbenutzer mit Administratorrechten oder einem lokalen Administrator ausgeführt werden.

**2.** Dieses Tool kann zum Anzeigen, Konfigurieren, Bearbeiten, Entfernen des verschlüsselten Wertspeichers in der **SQLLogin-**Registrierung verwendet werden.

3. Das Tool ist am richtigen Ort.

<Install Directory>:\icm\bin\CCEDataProtectTool.exe

4. Navigieren Sie zum Speicherort, und doppelklicken Sie auf CCEDataProtectTool.exe.

| File Home      | Share                | View Manage                        |                    |                     |          | ~ 🕐 |
|----------------|----------------------|------------------------------------|--------------------|---------------------|----------|-----|
| ← → • ↑        | <mark>,</mark> → Thi | s PC → Local Disk (C:) → icm → bin |                    | ✓ 🖑 Search bir      | ı        | Q   |
|                |                      | Name                               | Date modified      | Туре                | Size     | ^   |
| 📌 Quick access |                      | CCEDataProtectTool                 | 7/2020 3:37 PM     | Application         | 54 KB    |     |
| 👆 Downloads    | *                    | 🚳 ccisCommon                       | 12/19/2019 7:47 AM | Executable Jar File | 1,403 KB |     |
| 📃 Desktop      | 1                    | 📄 cdbin.ba_                        | 12/19/2019 7:48 AM | BA_ File            | 1 KB     |     |
| Documents      | #                    | i cdbin                            | 4/18/2020 11:50 PM | Windows Batch File  | 1 KB     |     |

**5.** Zum Verschlüsseln drücken Sie 1 für DBLookup, und geben Sie Instanzname ein. Drücken Sie anschließend 2, um "Bearbeiten und Verschlüsseln" auszuwählen.

C:\icm\bin\CCEDataProtectTool.exe CCEDataProtectTool supports Encryption/Decryption of sensitive information in Windows Registry. Nain Menu: Select one of the below options 1. DBLookup ← 2. Rekey Help 4. Exit Enter Instance Name: cc125 Select one of the below options for DBLookup Registry 4. Exit Fetching / Decryption failed, Refer the C:\temp\CCEDataProtect.log for more Details Enter New Registry Value: Are you sure you want to Edit the Registry Details [Y/N] Registry Updated with Encrypted Data Successfully. Select one of the below options for DBLookup Registry 3. Help Decrypt and View Edit and Encrypt 4. Exit

**6.** Navigieren Sie zum Registrierungsort, und überprüfen Sie den String-Wert **SQLLogin**, wie im Bild gezeigt:

| KEY_LOCAL_MACHINE\SOFTWARE\Cisco Systems,<br>inc.\ICM\pin12\RouterA\Router\CurrentVersion\Configuration\Database |           |                   |  |  |  |
|----------------------------------------------------------------------------------------------------|-----------|-------------------|--|--|--|
| Name                                                                                                    | Туре      | Data              |  |  |  |
| (Default)                                                                                                    | REG_SZ    | (value not set)   |  |  |  |
| <b>認AbandonTimeout</b>                                                                                           | REG DWORD | 0x00001388 (5000) |  |  |  |
| ab) SQLLogin                                                                                                    | REG_SZ    |                   |  |  |  |
| ug Inreads                                                                                                    | REG_DWORD | 0x0000005 (5)     |  |  |  |
| 30 Timeout                                                                                                    | REG_DWORD | 0x0000015e (350)  |  |  |  |
| Edit String                                                                                                    |           | ×                 |  |  |  |
| Value name:                                                                                                    |           |                   |  |  |  |
| SQLLogin                                                                                                    |           |                   |  |  |  |
| Value data:                                                                                                    |           |                   |  |  |  |
|                                                                                                    |           |                   |  |  |  |
|                                                                                                    |           | OK Cancel         |  |  |  |

**7.** Falls der verschlüsselte Wert überprüft werden muss; Wählen Sie in der Befehlszeile von CCEDataProtectTool die Option 1 für "Entschlüsseln und Anzeigen" aus, wie im Bild gezeigt.

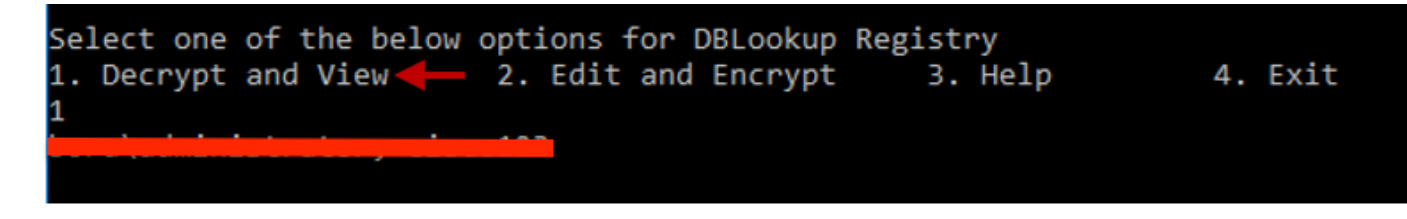

8. Alle Protokolle für dieses Tool finden Sie am Speicherort.

#### <Install Directory>:\temp

Audit logs filename : CCEDataProtectTool\_Audit CCEDataProtectTool logs : CCEDataProtectTool

|     | > Th | is PC > Local Disk (C:) > Temp > | ~                | Search Temp   | م<br>ر |
|-----|------|----------------------------------|------------------|---------------|--------|
|     |      | Name                             | Date modified    | Туре          | Size   |
| 255 |      | 🖹 CCEDataProtectTool_Audit ←     | 3/5/2020 1:46 PM | Text Document | 1 KB   |
|     | #    | 🖹 CCEDataProtectTool 🗲           | 3/5/2020 1:46 PM | Text Document | 2 KB   |
| ds  | . *  | ServiceAccountManager            | 3/5/2020 1:38 PM | Text Document | 20 KB  |